## OSHA 2019 Training Directions:

- 1. Go to http://learncenter.tufts.edu
- 2. Log in using your Tufts username and password.
- 3. Click on the Enrollment Key tile

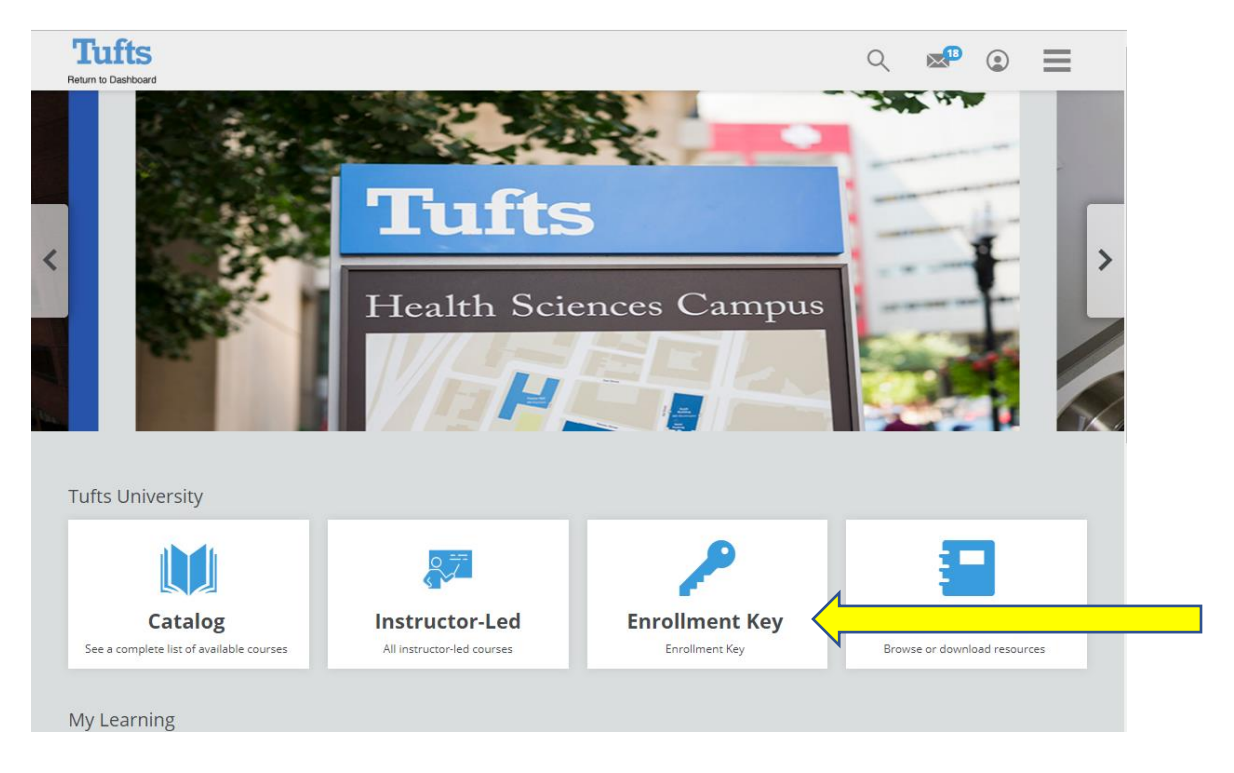

4. Enter TUSDM\_OSHA2019 for the Key Name (not case-sensitive!), then click Enroll.

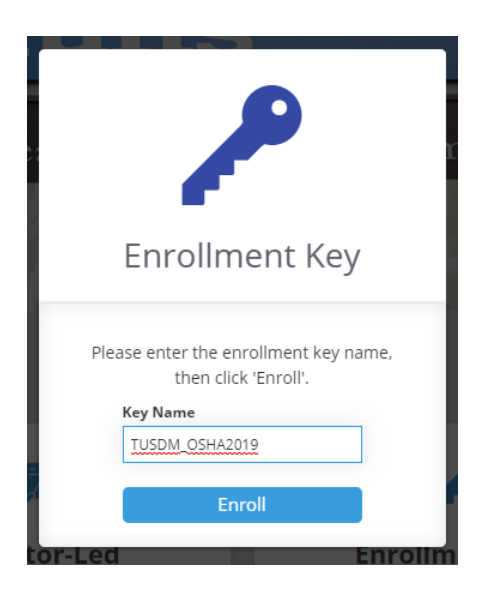

5. Click the My Courses button

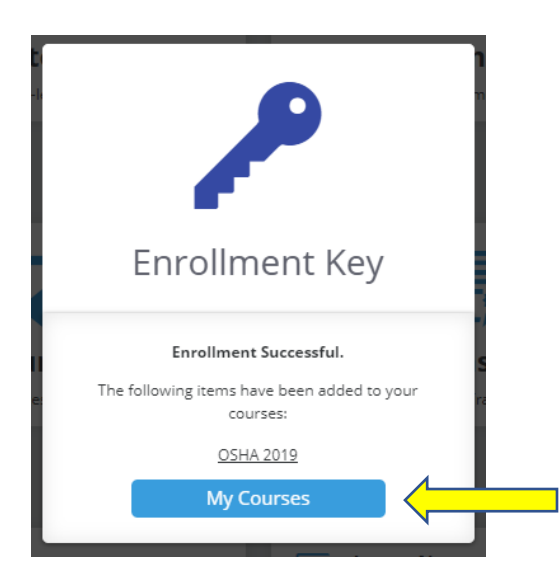

6. Click on the School of Dental Medicine banner.

| IY COURSES                |          |          |  |
|---------------------------|----------|----------|--|
| <u>_</u>                  | Date Enr | rolled 💌 |  |
| School of Dental Medicine |          |          |  |

7. Click Start next to OSHA 2019.

| SCHOOL OF DENTAL N                      | MEDICINE   |               |     |
|-----------------------------------------|------------|---------------|-----|
| My Courses >> School of Dental Medicine |            | Date Enrolled |     |
| Course Name                             | Туре       |               |     |
| OSHA 2019                               | Curriculum | St            | art |

8. There are three parts to the learning program. Click *Enroll/Start* next to an item to start that piece of the program.

| Course Content                                                                       |               |                  |
|--------------------------------------------------------------------------------------|---------------|------------------|
| Infection Control Manual and Quiz<br>You must complete 1 of the following course(s). |               | 0 of 1 Course(s) |
| OSHA 2019 Part 1: Infection Control Manual and Quiz                                  | Online Course | Enroll           |
| Health Policies and Quiz<br>You must complete 1 of the following course(s).          |               | 0 of 1 Course(s) |
| OSHA 2019 Part 2: Health Policies and Quiz                                           | Online Course | Enroll           |
| Request CE Credits<br>You must complete 1 of the following course(s).                |               | 0 of 1 Course(s) |
| OSHA 2019 Part 3: Request CE Credits                                                 | Online Course | Enroll           |
|                                                                                      |               |                  |

9. For each part of the program, click Launch next to each item in the program. In some cases, an item will remain locked until you complete the first item in the program.

| Tufts<br>Return to Dashboard                                                                                                    |                                    |                         |
|----------------------------------------------------------------------------------------------------|------------------------------------|-------------------------|
| OSHA 2019 Part 1: Infec                                                                                                    | tion Control Manu                  | ial and Quiz            |
| This course expires on:<br>Sunday, November 24                                                                                                    | l, 2019                            |                         |
| This course is part of the curricu                                                                                                    | lum: OSHA 2019                     |                         |
| Course Content                                                                                                    |                                    |                         |
| Course Content                                                                                                    |                                    | =                       |
| <ul> <li>Review this content first.</li> </ul>                                                                                                    |                                    | 1 Lesson(s)             |
| Infection Control Manual                                                                                                    |                                    | Start                   |
| Status: Not Started                                                                                                    |                                    |                         |
| Next, take this 25 question quiz. The provide the provided of the provided of the provided | bassing score is 70% - you will ha | ve two chances to pass. |
| OSHA 2019 Quiz                                                                                                    |                                    | Start                   |
| Status: Not Started                                                                                                    | Attempts: 0                        | Max Attempts: 2         |

10. As you complete each part, you will see a green check mark next to the item. To return to the main learning program, click the banner that says *This course is part of the curriculum: OSHA 2019* 

| This course is part of the curriculum: OSHA 2019 |             |
|--------------------------------------------------|-------------|
| Course Content                                   |             |
| Course Content                                   | =           |
| <ul> <li>Review this content first.</li> </ul>   | 1 Lesson(s) |
| Infection Control Manual                         | Complete    |
| Status: Completed                                |             |

11. When you have completed the entire program, you will be able to download or print your *Certificate of Completion*, either by clicking on the *Certificate* button on the right, or from the *Transcript* menu item in the drop-down menu.

| Course Content                                                                                                    |                                                                                                    |                          |
|----------------------------------------------------------------------------------------------------|----------------------------------------------------------------------------------------------------|--------------------------|
| The Protocols and Procedures for Infection Control Manual must be read in its entirety an<br>complete the Acknowledgement Form. Participants need to read and complete all of the c<br>11 Protocols and Procedures for Infection Control @ TUSDM Manual, 21 TUSDM Healthcare<br>3) two separate guizzes which must each be completed and passed with a grade of 70% to | d when finished each participant must<br>ourse materials which include:<br>Protocols and Policles Presentation<br>o successfully fulfill OSHA | Completed<br>3/3 Courses |
| Course Content                                                                                                    | ≣                                                                                                    | 100%                     |
| Infection Control Manual and Quiz                                                                                                    | 1 of 1 Course(s)                                                                                                    | Certificate              |
| OSHA 2019 Part 1:<br>Infection Control Manual Online Course                                                                                                    | Completed                                                                                                    |                          |
| Health Policies and Quiz<br>You must complete 1 of the following course(s).                                                                                                    | 1 of 1 Course(s)                                                                                                    | <u>OSHA 2019</u> >       |
| OSHA 2019 Part 2: Health<br>Policies and Quiz Online Course                                                                                                    | Completed                                                                                                    | Tags                     |
| Request CE Credits<br>You must complete 1 of the following course(s).                                                                                                    | 1 of 1 Course(s)                                                                                                    | Dental                   |
| OSHA 2019 Part 3: Request Online Course                                                                                                    | Completed                                                                                                    |                          |

| Tuffs<br>Return to Dashboard                                                                                                    | Q |                                        |
|----------------------------------------------------------------------------------------------------|---|----------------------------------------|
| OSHA 2019<br>curriculum                                                                                                    | ٢ | You are logged in as:<br>Hannah Khalil |
| This course expires on:                                                                                                    |   | Dashboard                              |
| Sunday, November 24, 2019                                                                                                    |   | My Courses                             |
| Course Content                                                                                                    |   | Catalog                                |
| The Protocols and Procedures for Infection Control Manual must be read in its entirety and when finished each<br>participant must complete the Acknowledgement Form. Participants need to read and complete all of the course<br>materials which include: 1) Protocols and Procedures for Infection Control @ TUSDM Manual. 2) TUDSM Healthcare |   | Resources                              |
| Protocols and Policies Presentation 3) two separate quizzes which must each be completed and passed with a grade of                                                                                                    |   | Calendar                               |
| Course Content                                                                                                    |   | Transcript                             |
| Infection Control Manual and Quiz                                                                                                    | ٢ | Profile                                |
| You must complete 1 of the following course(s).                                                                                                    | 9 | Log Off                                |